#### Passo a Passo – Como cancelar um agendamento 1. Acesse o portal de agendamentos através do link em nossa página inicial: Q $\leftarrow \rightarrow$ $\bigcirc$ A https://www.vfsglobal.com/portugal/brazil/schedule-an-appointment.html 公 ₽ F Solicite seu visto para Portugal No Brasil **VFS.GLOBAL** vts. EST. 2001 English | Português FALE SOLICITE UM AGENDAMENTO INSCRIÇÃO ACOMPANHE O SEU INFORMAÇÕES PERGUNTAS E TIPOS CONOSCO f DE VISTO BIOMÉTRICA PEDIDO GERAIS RESPOSTAS Pesquisar 9 Início > Solicite Um Agendamento SOLICITE UM AGENDAMENTO STOTLE: $\mathbf{N}$ Como Solicitar o Seu Visto pós a Apresentaçã da sua Solicitação iba Qual o o de Vist de Visto SOLICITE UM AGENDAMENTO > Agende sua entrevista Todos os soli zada em um dos Centros de Solicitações de vistos da VFS. Verifique o escritório correspondente a sua jurisdição e realiza agendamento clicando aqui. Por gentileza, esteja munido de toda a não será registrado e enc https://www.vfsglobal.com/portugal/brazil/schedule-an-appointment.html

# 2. Utilize o Login e senha usados para realizar o agendamento.

| VFS.GLO                     | BAL                                                                                                    |
|-----------------------------|----------------------------------------------------------------------------------------------------|
|                             | *Campos Obrigatórios ?<br>Login do Agendamento Selecione o idioma:                                                                                     |
|                             | Se esta e a primeira vez que voce esta usando este<br>serviço, clique no novo usuário.<br>Id do Email* Senha*                                          |
| l                           | UVWRC © Digite o texto mostrado na<br>imagem                                                                                                    |
|                             | Continuar<br>Esqueceu a Senha? Novo Usuário?<br>Aviso Legal: O registro expirará após 30 dias de inatividade a partir da data do<br>último agendamento |
| VFS Global Services Limited | Versão de aplicação 8.1 e o Site suporta IE 10 e superior, Mozilla, Google Chrome e Safari                                                             |

### 3. Clique em "Cancelar Agendamento"

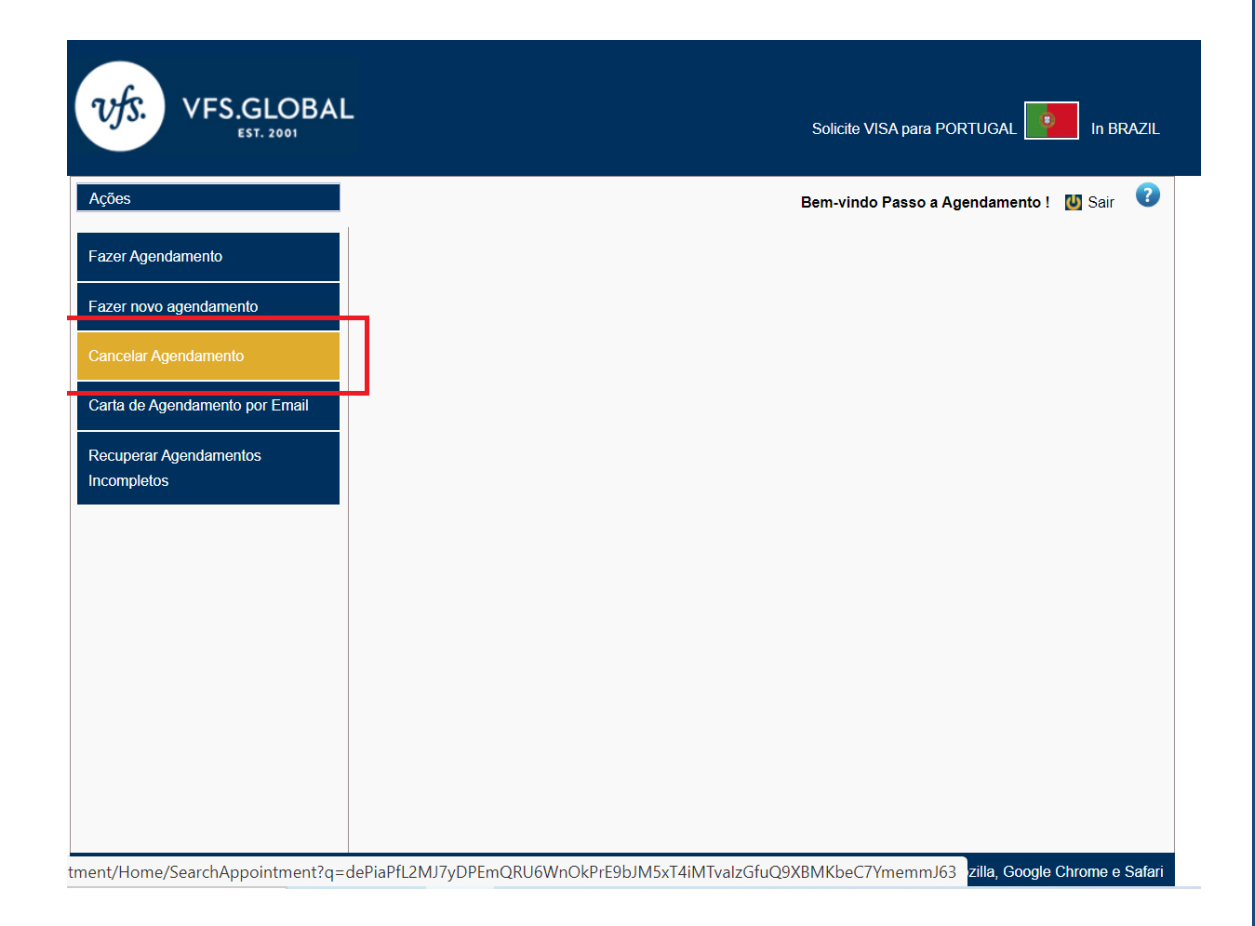

4. Para localizar seu agendamento, insira as informações solicitadas. <u>Obs: Não é necessário preencher todos os campos, o sistema poderá encontrar seu agendamento através do número do passaporte, e-mail cadastrado ou número de referência. Clique em "Procurar".</u>

| VFS.GLOBAI                                                    | L                                                                                               |                                                                                                    | Solicite VISA pr                                                                  | ara PORTUGAL 🚺 In BRAZIL                                                                                     |
|---------------------------------------------------------------|-------------------------------------------------------------------------------------------------|----------------------------------------------------------------------------------------------------|-----------------------------------------------------------------------------------|----------------------------------------------------------------------------------------------------|
| Ações                                                         |                                                                                                 |                                                                                                    | Bem-vindo Pass                                                                    | so a Agendamento ! 🔟 Sair ( 🧿                                                                                |
| Fazer Agendamento Fazer novo agendamento Cancelar Agendamento | Procurar Age<br>Cancelar Agendamento<br>Any one of the search p                                 | <ul> <li>Procurar Agendamento</li> <li>Procurar is mandatory to search a</li> </ul>                                  | and fetch details.                                                                |                                                                                                    |
| Carta de Agendamento por Email<br>Recuperar Agendamentos      | Digite seu URN (Núme<br>de agendamento. Além<br>Altamente recomendad<br>pasta de caixa de entra | ro de Referência Único) que pode s<br>disso, tenha em atenção que o Nú<br>lo verificar também Pastas de Span<br>ida. | er encontrado em sua cai<br>mero URN é gerado autor<br>n/Lixo em seu cliente de e | xa de entrada usada na submissão<br>naticamente após cada submissão.<br>mail, caso não esteja visível na sua |
|                                                               | Número de Referênci<br>Id do Email                                                              | ID DO EMAIL                                                                                                    | Número do<br>Passaporte<br>Número de Contato                                      | NÚMERO DO PASSAPORT                                                                                          |
|                                                               | R                                                                                               | edefinir Procurar                                                                                                    |                                                                                   |                                                                                                    |
|                                                               |                                                                                                 |                                                                                                    |                                                                                   |                                                                                                    |
|                                                               |                                                                                                 |                                                                                                    |                                                                                   |                                                                                                    |
| VFS Global Services Limited                                   |                                                                                                 | Versão de aplicação 8.1 e o                                                                                          | o Site suporta IE 10 e sup                                                        | erior, Mozilla, Google Chrome e Safari                                                                       |

**5.** Suas informações deverão aparecer na tela, selecione seu agendamento e clique em "Cancelar Agendamento".

| VFS.GLOBA                             | L           |                  |                     | Solici                 | le VISA para PORTUGAL                        | in BRAZIL                          |
|---------------------------------------|-------------|------------------|---------------------|------------------------|----------------------------------------------|------------------------------------|
| Ações                                 | l           |                  |                     | Bem-vi                 | ndo Passo a Agendamer                        | nto ! 💹 Sair 🕜                     |
| Fazer Agendamento                     | Lista d     | e Requere        | ntes                |                        |                                              |                                    |
| Fazer novo agendamento                | Cancelar Ag | endamento > List | a de Requerentes    |                        |                                              |                                    |
| Cancelar Agendamento                  | Selecionar  | Primeiro Nome    | Sobrenome           | Número de Contato      | Número de Referência<br>Número do Passaporte | : XYZ4458040689<br>ID de Transacão |
| Carta de Agendamento por Email        |             | PASSOIA          | AGENDAMENTO         |                        | EX12345                                      |                                    |
| Recuperar Agendamentos<br>Incompletos |             |                  | Voltar              | Cancelar Agendamer     | nto                                          |                                    |
| VES Global Services Limited           |             |                  | Versão de aplicação | 8.1 e o Ste superta IF | 10 e superior Mozilia Go                     | ode Chrome e Safari                |

## 6. Você será direcionado a tela de confirmação do cancelamento

| 💁 Email – Pedro Henrique de Souz 🗙 📔 Portugal Visa Informati             | n In Braz 🗙 🗋 VFS : Confirmação de cancelame 🗙 🕂                                               |         |             |                    | ٥              | × |
|--------------------------------------------------------------------------|------------------------------------------------------------------------------------------------|---------|-------------|--------------------|----------------|---|
| $\leftarrow$ $\rightarrow$ O $\triangle$ https://online.vfsglobal.com/Gl | /online.vfsglobal.com/Global-Appointment/Cancellation/Confirm                                  |         |             | •                  | -              |   |
| UFS. GLO                                                                 | AL Aplicar visa para PORTUGAL 🚺 In BR                                                          | VAZIL   |             |                    |                | Í |
| Ações                                                                    | Bem vindo Passo a Agendamento ! 🚺 Sair                                                         | 0       |             |                    |                |   |
| Fazer agendamento                                                        | Confirmacao de agendamento                                                                     |         |             |                    |                |   |
| Fazer reagendamento                                                      |                                                                                                |         |             |                    |                |   |
| Cancelar agendamento                                                     | O seu agendamento foi cancelado com sucesso                                                    |         |             |                    |                |   |
| Imprimir ou enviar confirmação d<br>agendamento                          |                                                                                                |         |             |                    |                |   |
| Recuperar agendamentos<br>incompletos                                    | _                                                                                              |         |             |                    |                |   |
|                                                                          | Fechar                                                                                         |         |             |                    |                |   |
|                                                                          |                                                                                                |         |             |                    |                |   |
|                                                                          |                                                                                                |         |             |                    |                |   |
|                                                                          |                                                                                                |         |             |                    |                |   |
|                                                                          |                                                                                                |         |             |                    |                |   |
|                                                                          |                                                                                                |         |             |                    |                |   |
| VFS Serviços Limitada                                                    | A aplicação 8.1 e o site suporta o Internet Explorer 10 eposteriores,Mozila, Google Chrome e S | Safari. |             |                    |                |   |
| Digite aqui para pesquisar                                               | D 🛱 💽 蒂 💼 🚾 🗠 🗠 🚳                                                                              |         | 1) <b>I</b> | POR 1:<br>PTB 20/0 | 5:09<br>7/2020 | 3 |

### Você também receberá um e-mail de confirmação do cancelamento

D donotreply@vfshelpline.com Para:

| VFS Serviço de agendamentos                                         |
|---------------------------------------------------------------------|
|                                                                     |
| Caro aplicante                                                      |
| Por favor aponte o numero unico                                     |
| Se necessitar de ajuda, por favor contacte o nosso centro de apoio. |
| Obrigado                                                            |
| Cumprimentos.                                                       |
| Equipa de ajuda do centro de aplicação de vistos                    |
| Numero de apoio: +5511 4314 1170                                    |
| Email: Infoportugal.sp@vfshelpline.com                              |
|                                                                     |
| Parceiro de fornecimento de soluções Governamentais                 |

#### - VFS Global -